## MVN Firmware アップデート手順書

Firmwareアップデートの前に

Firmwareアッップデートは必ずネットワークに接続したPCで行ってください。 ネットワークに接続していないPCではアップデートできません。

1. 準備

Firmware アップデートの前に以下の準備を行います。

MVN Linkをご使用の方

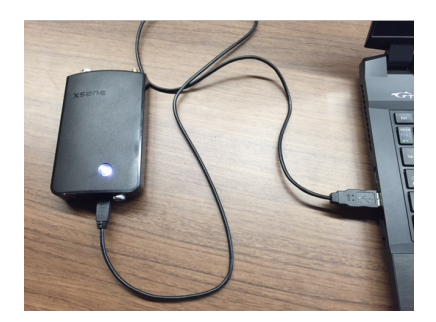

PCとボディパックをUSBケーブルで繋ぎ、電源を入れます。 ネットワークケーブル接続、電源接続、センサー接続は必要ありません。

• MVN Awinda をご使用の方

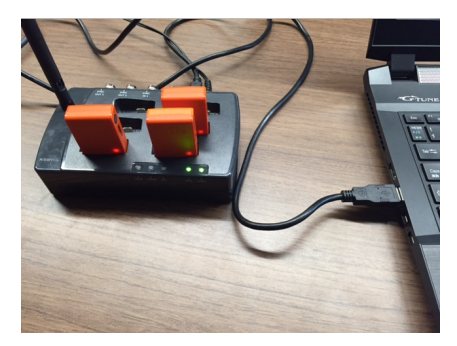

Awinda Station と PC を USB ケーブルで繋ぎます。

Awinda Station と電源ケーブルを繋ぎます。

Awinda Station に各センサーを挿入します。

\* 一度に全てのセンサーはアップデートできないため、複数回に分けアップデートを

行ってください。

## 2. ソフトウェア

| V I 😒 🗈 = I                                           | アプリケーション ツール                          | Firmware Up            | _ 🗆 ×      |          |                        |
|-------------------------------------------------------|---------------------------------------|------------------------|------------|----------|------------------------|
| <b>ファイル</b> ホーム 共有 表示                                 | 管理                                    |                        |            |          | ~ (                    |
| 🔄 🌛 👻 🕆 👢 🕨 PC 🕨 🗆                                    | ーカル ディスク (C:) ・ Program Files ・ Xsens | Firmware Updater 4.0.6 | •          | ~ C      | Firmware Updater 4 $P$ |
| 🚖 お気に入り                                               | 名前                                    | 更新日時                   | 種類         | サイズ      |                        |
| 🗼 ダウンロード                                              | 1 Documentation                       | 2016/05/12 12:04       | ファイル フォルダー |          |                        |
| 📰 デスクトップ                                              | 🐌 platforms                           | 2016/05/12 12:04       | ファイル フォルダー |          |                        |
| 🔊 最近表示した場所                                            | firmwareupdater_gui64.exe             | 2016/03/31 17:33       | アプリケーション   | 1,680 KB |                        |
|                                                       | irmwareupdater64.dll                  | 2016/03/31 17:33       | アプリケーション拡張 | 4,360 KB |                        |
| 📢 ホームグループ                                             | gui_helpers64.dll                     | 2016/03/31 17:33       | アプリケーション拡張 | 851 KB   |                        |
|                                                       | libeay32.dll                          | 2016/03/31 17:33       | アプリケーション拡張 | 1,624 KB |                        |
| N PC                                                  | libssl32.dll                          | 2016/03/31 17:33       | アプリケーション拡張 | 358 KB   |                        |
| A タワンロード                                              | Qt5Core.dll                           | 2016/03/31 17:33       | アプリケーション拡張 | 5,275 KB |                        |
|                                                       | Qt5Gui.dll                            | 2016/03/31 17:33       | アプリケーション拡張 | 5,379 KB |                        |
| <ul> <li>ドキュメント</li> <li>ビクチャ</li> <li>ドデオ</li> </ul> | Qt5Network.dll                        | 2016/03/31 17:33       | アプリケーション拡張 | 1,033 KB |                        |
|                                                       | Qt5Widgets.dll                        | 2016/03/31 17:33       | アプリケーション拡張 | 5,321 KB |                        |
| C) // Sn = Sm/h                                       | ssleay32.dll                          | 2016/03/31 17:33       | アプリケーション拡張 | 358 KB   |                        |
| 🤩 ローカル ディスク (C:)                                      | xstypes64.dll                         | 2016/03/31 17:33       | アプリケーション拡張 | 166 KB   |                        |

「Firmware Updater」を PC にインストールしてください。

ソフトウェアインストール後、「C:¥ Program Files ¥ Xsens」

フォルダ内に「Firmware Updater \* \* \* \*」というフォルダが作成されます。

フォルダ内の「firmwareupdater\_64.exe」を起動します。

| d hardware<br>e select the | d hardware                       | d baarduuraa                                                                                                    |                                                                                                    |
|----------------------------|----------------------------------|----------------------------------------------------------------------------------------------------|----------------------------------------------------------------------------------------------------|
|                            | ct the devices to upo            | rware<br>ct the devices to update                                                                                             | <i>iware</i><br>ct the devices to update                                                                                                    |
|                            |                                  |                                                                                                    |                                                                                                    |
| ode                        | e Devic                          | e DeviceID Current                                                                                                    | e DeviceID Current New                                                                                                    |
| all<br>7G6<br>7G6<br>7G6   | 00B40<br>00B40<br>00B40<br>01200 | 00B40075 4.0.2 build 184 rev 5318<br>00B40077 4.0.2 build 184 rev 5318<br>00B4007A 4.0.2 build 184 rev 5318<br>01200001 4.0.1 | 00B40075 4.0.2 build 184 rev 53189 4.0.2<br>00B40077 4.0.2 build 184 rev 53189 4.0.2<br>00B4007A 4.0.2 build 184 rev 53189 4.0.2<br>01200001 4.0.1 4.0.1 |

ソフトウェア起動後、「Next」ボタンで繋がっているハードウェアの最新 Firmwareを

自動的に検索します。

アップデートを行うハードウェアの項目をチェックし、「Next」ボタンを押 すと、アップデートが 始まります。

| ¢                                                              |                                                          | Firmw                                                          | are Up                        | dater                   |                                       | -                                                              | ×      |
|----------------------------------------------------------------|----------------------------------------------------------|----------------------------------------------------------------|-------------------------------|-------------------------|---------------------------------------|----------------------------------------------------------------|--------|
| Firmware upda                                                  | ate(s) done                                              |                                                                |                               |                         |                                       | X                                                              | sens   |
| Product Code<br>MTW2-3A7G6<br>MTW2-3A7G6<br>MTW2-3A7G6<br>AW-A | DeviceID<br>00B40075<br>00B40077<br>00B4007A<br>01200001 | Previous<br>4.0.2 build<br>4.0.2 build<br>4.0.2 build<br>4.0.1 | 184 rev<br>184 rev<br>184 rev | 53189<br>53189<br>53189 | New<br>4.02<br>4.02<br>4.0.8<br>4.0.1 | Result<br>Successful<br>Successful<br>Successful<br>Successful | )      |
| About                                                          | Help                                                     | < Bac                                                          | :k                            | Restart                 | $\boldsymbol{\langle}$                | Finish                                                         | v4.0.6 |

アップデート終了後、Result 項目が Successful になっているのを確認後、 「Finish」ボタンでソフ トを終了します。

## \*注意点

アップデート中は、他のソフトウェアを起動、動作させないでください。

またハードウェアの電源は絶対に落とさないでください。